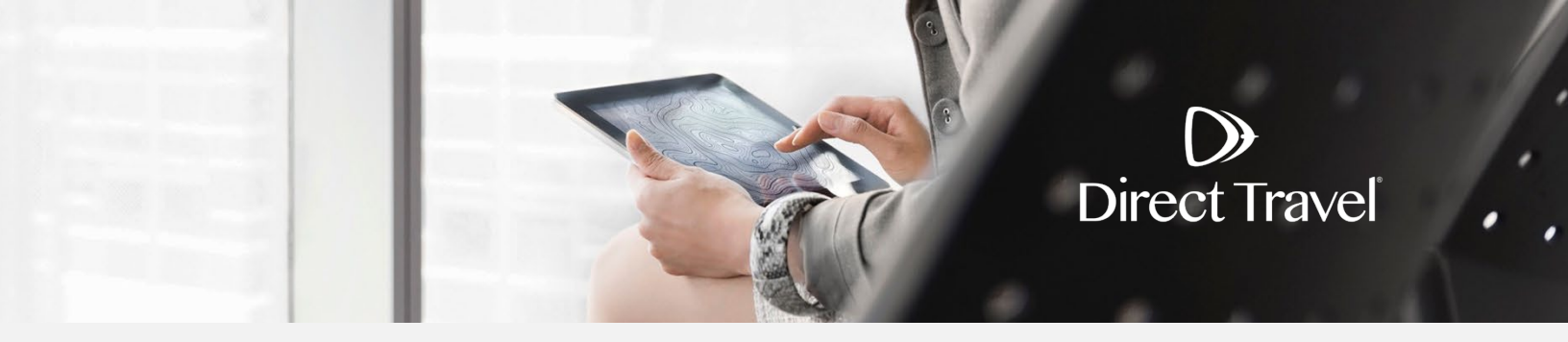

# Certify Traveler Profiles Managing Your Profile

# **Managing Your Profile**

 $\mathbf{b}$ 

The first time you log in please complete your profile. To access your profile click on *Traveler Profile* then *Personal Information*.

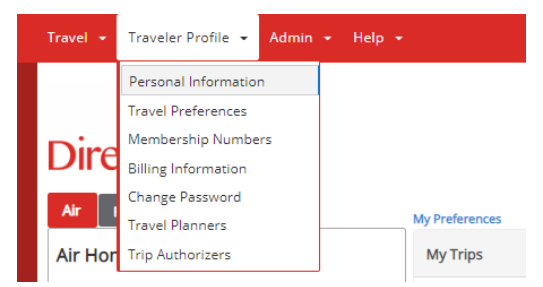

The required fields are marked with an "\*" and must be completed in order to save your profile. Under *Personal Information*, you will have several tabs along the top. Under *Name*, verify your name and email.

| Personal Information | Personal Information                                                                                                    |
|----------------------|----------------------------------------------------------------------------------------------------|
| Travel Preferences   |                                                                                                    |
| Membership Numbers   | Save                                                                                                    |
| Billing Information  | Please ensure that all of your profile data is completly filled in. This will allow us to ensure communication is provided to you<br>in a timely manner and your travel reservations are complete                                                                                                    |
| Change Password      | (*) Required to complete a reservation.                                                                                                    |
| Travel Planners      | Name Addresses Phone Numbers Emergency Con TSA Information Passport Info Company Defin                                                                                                    |
| Trip Authorizers     |                                                                                                    |
|                      | turned away at the gate if your name on the identification does not match the name on your ticket.         Prefix       *First Name       Middle Name or Initial       *Last Name       Suffix         *Email address your itineraries       Secondary email address your       itineraries should be delivered to:       Secondary email address):         Wnever@dt.com       This entry is not required.       *User Member ID       GDS Profile Name         WNEVER       GDS Profile Name       WNEVER       GDS Profile Name |

## Addresses: Enter your home and company addresses.

| Personal Information | Personal Information                                                                                                    |                                               |  |
|----------------------|----------------------------------------------------------------------------------------------------|-----------------------------------------------|--|
| Travel Preferences   |                                                                                                    |                                               |  |
| Membership Numbers   |                                                                                                    | Save                                          |  |
| Billing Information  | Please ensure that all of your profile data is completly filled in. This will allow us to ensure communication is provided to you in a timely manner and your travel reservations are complete (*) Required to complete a reservation. |                                               |  |
| Change Password      |                                                                                                    |                                               |  |
| Travel Planners      | Name Addresses Phone Numbers Emergency Con                                                                                                    | . TSA Information Passport Info Company Defin |  |
| Trip Authorizers     |                                                                                                    |                                               |  |
|                      | Addresses                                                                                                    |                                               |  |
|                      | Home Address                                                                                                    | Company Address Company Name                  |  |
|                      |                                                                                                    |                                               |  |
|                      |                                                                                                    |                                               |  |
|                      | Address Line 1                                                                                                    | Address Line 1                                |  |
|                      |                                                                                                    |                                               |  |
|                      | Address Line 2                                                                                                    | Address Line 2                                |  |
|                      |                                                                                                    |                                               |  |
|                      | City State/Province                                                                                                    | City State/Province                           |  |
|                      | Zip/Postal                                                                                                    | Zip/Postal                                    |  |
|                      | Country<br>(select)                                                                                                    | Country<br>(select)                           |  |

# **Phone Numbers:** Enter your cell phone, work phone, home phone and fax numbers.

| Personal Information | Personal Information                                                                                                    |  |  |  |
|----------------------|----------------------------------------------------------------------------------------------------|--|--|--|
| Travel Preferences   |                                                                                                    |  |  |  |
| Membership Numbers   | Save                                                                                                    |  |  |  |
| Billing Information  | Please ensure that all of your profile data is completly filled in. This will allow us to ensure communication is provided to you in a timely manner and your travel reservations are complete (*) Required to complete a reservation. |  |  |  |
| Change Password      |                                                                                                    |  |  |  |
| Travel Planners      | Name Addresses Phone Numbers Emergency Con TSA Information Passport Info Company Defin                                                                                                    |  |  |  |
| Trip Authorizers     |                                                                                                    |  |  |  |
|                      | Phone Numbers                                                                                                    |  |  |  |
|                      | *Cell Phone                                                                                                    |  |  |  |
|                      | Country Code City/Area Code Phone Number Extension Number                                                                                                    |  |  |  |
|                      | (select) V                                                                                                    |  |  |  |
|                      | *Work Phone                                                                                                    |  |  |  |
|                      | Country Code City/Area Code Phone Number Extension Number                                                                                                    |  |  |  |
|                      | United States, Canada, Puer 👻 201 425-9131                                                                                                    |  |  |  |
|                      | Home Phone                                                                                                    |  |  |  |
|                      | Country Code City/Area Code Phone Number Extension Number                                                                                                    |  |  |  |
|                      | (select) V                                                                                                    |  |  |  |
|                      | FAX                                                                                                    |  |  |  |
|                      | Country Code City/Area Code Phone Number Extension Number                                                                                                    |  |  |  |
|                      | (select) V                                                                                                    |  |  |  |
|                      |                                                                                                    |  |  |  |

Emergency Contact: Enter your emergency contact details.

 $\bigcirc$ 

| Personal Information | Personal Information                                                                                                    |
|----------------------|----------------------------------------------------------------------------------------------------|
| Travel Preferences   |                                                                                                    |
| Membership Numbers   | Save                                                                                                    |
| Billing Information  | Please ensure that all of your profile data is completly filled in. This will allow us to ensure communication is provided to you<br>in a timely manner and your travel reservations are complete |
| Change Password      | (*) Required to complete a reservation.                                                                                                    |
| Travel Planners      | Name Addresses Phone Numbers Emergency Con TSA Information Passport Info Company Defin                                                                                                    |
| Trip Authorizers     | Emergency Contact (Family member or friend not traveling with you)                                                                                                    |
|                      | Contact's Name                                                                                                    |
|                      |                                                                                                    |
|                      | Contact's Number                                                                                                    |
|                      | Country Code City/Area Code Phone Number Extension Number                                                                                                    |
|                      | (select)                                                                                                    |
|                      | Contact Information Refused                                                                                                    |
|                      |                                                                                                    |

**TSA Information:** Enter your name as it appears on your driver's license, gender and date of birth. Add Known Traveler (also known as TSA Pre-check, Global Entry or Clear) and Redress number if applicable.

| Personal Information | Personal Information                                                                                                    |
|----------------------|----------------------------------------------------------------------------------------------------|
| Travel Preferences   |                                                                                                    |
| Membership Numbers   | Save                                                                                                    |
| Billing Information  | Please ensure that all of your profile data is completly filled in. This will allow us to ensure communication is provided to you<br>in a timely manner and your travel reservations are complete     |
| Change Password      | (*) Required to complete a reservation.                                                                                                    |
| Travel Planners      | Name Addresses Phone Numbers Emergency Con TSA Information Passport Info Company Defin                                                                                                    |
| Trip Authorizers     | Secure Flight Requirements                                                                                                    |
|                      | more on TSA privacy policies or to view the records notice and the privacy impact assessment, see WWW.TSA.GOV on the TSA website.         *First Name       Middle Name or Initial         *Last Name |
|                      | *Gender *Date of Birth                                                                                                    |
|                      | (select) V (select) V (select) V                                                                                                    |
|                      | Known Traveler Number Country (select) Vhat is this?                                                                                                    |
|                      | Redress Number     Country       (select)     What is this?                                                                                                    |

| Passport Info: Enter y | our passport | details. | Click Save. |
|------------------------|--------------|----------|-------------|
|------------------------|--------------|----------|-------------|

| Personal Information | Personal Information                                                                                                    |
|----------------------|----------------------------------------------------------------------------------------------------|
| Travel Preferences   |                                                                                                    |
| Membership Numbers   | Save                                                                                                    |
| Billing Information  | Please ensure that all of your profile data is completly filled in. This will allow us to ensure communication is provided to you<br>in a timely manner and your travel reservations are complete                                                                                                    |
| Change Password      | (*) Required to complete a reservation.                                                                                                    |
| Travel Planners      | Name Addresses Phone Numbers Emergency Con TSA Information Passport Info Company Defin                                                                                                    |
| Trip Authorizers     |                                                                                                    |
|                      | Passport Number                                                                                                    |
|                      | (select)     (select)     (sele |
|                      | Citizenship Country Expiration Date<br>(select) (select) (select) (select) (select) (select)                                                                                                    |

**Travel Preferences:** Expand the *Air, Rail, Car* and *Hotel Preferences* sections to enter specific preferences like seating, meals and vendors. Click *Save*.

| Personal Information | Travel Preferences                                                               | Print_ |
|----------------------|----------------------------------------------------------------------------------|--------|
| Travel Preferences   |                                                                                  |        |
| Membership Numbers   |                                                                                  | Save   |
| Billing Information  | Complete the information below and click the Save button to update your profile. |        |
| Change Password      | (*) Indicates Required Information.                                              |        |
| Travel Planners      | Air Dreferences                                                                  | •      |
| Trip Authorizers     | Air Preierences                                                                  |        |
|                      | Rail Preferences                                                                 | •      |
|                      | Car Preferences                                                                  | •      |
|                      | Hotel Preferences                                                                | •      |
|                      |                                                                                  | Save   |

**Membership Numbers:** Click **+Add** for each type of membership you want to add. You will need to *Save* each section before moving to the next.

| Personal Information | Membership Numbers  |                                | Print. |
|----------------------|---------------------|--------------------------------|--------|
| Travel Preferences   |                     |                                |        |
| Membership Numbers   |                     | Air Membership Numbers         |        |
| Billing Information  | + Add               |                                |        |
| Change Password      | Airline M           | lembership Number Status Level |        |
| Travel Planners      |                     | Car Membership Numbers         |        |
| Trip Authorizers     | + Add               |                                |        |
|                      | Car Company N       | lembership Number Status Level |        |
|                      |                     | otal Mambarshia Numbars        |        |
|                      | + Add               |                                |        |
|                      | Hotel Chain N       | lembership Number Status Level |        |
|                      |                     | Rail Membership Number         |        |
|                      | + Add               |                                |        |
|                      | Rail Carrier N      | lembership Number Status Level |        |
|                      | Car<br><b>+</b> Add | Loyalty Program Associations   |        |
|                      | Car Company         | Airline Loyalty Vendor         |        |
|                      | Hote<br>+ Add       | Loyalty Program Associations   |        |
|                      | Hotel Chain         | Airline Loyalty Vendor         |        |

#### Billing Information: Click +Add to add payment details.

| Personal Information | Billing Information       | ו                                          |                 |                       | Print |
|----------------------|---------------------------|--------------------------------------------|-----------------|-----------------------|-------|
| Travel Preferences   |                           |                                            |                 |                       |       |
| Membership Numbers   | Your profile contains the | e following credit cards.                  |                 |                       |       |
| Billing Information  | + Add                     |                                            |                 |                       | •     |
| Change Password      | Name                      | Card                                       | Expiration Date | Use as "My Preferred" |       |
| Travel Planners      | Ghost Card                | VISA - XXXXXXXXXXXXXXXXXXXXXXXXXXXXXXXXXXX | 4 / 2021        | *131                  | / 🗊   |
| Trip Authorizers     |                           |                                            |                 |                       |       |

NOTE: You will need to check the *Air* or *Hotel* checkboxes under *Credit card may be used for the following types of reservations* in order for your credit card to be visible and available to a travel agent for offline reservations.

**Travel Planners:** Click +Add to authorize individual access to your profile and to make reservations on your behalf.

| Personal Information | Travel Planners       |           |           | Print |
|----------------------|-----------------------|-----------|-----------|-------|
| Travel Preferences   |                       |           |           |       |
| Membership Numbers   | Authorized Individual |           |           |       |
| Billing Information  | + Add                 |           |           |       |
| Change Password      | First Name            | Last Name | Member ID |       |
| Travel Planners      |                       |           |           |       |
| Trip Authorizers     |                       |           |           |       |

## Travel Authorizers: view the trip authorizers assigned to your profile.

 $\bigcirc$ 

| Personal Information | Trip Authorizers                                                                                           | Print.                                         |
|----------------------|----------------------------------------------------------------------------------------------------|------------------------------------------------|
| Travel Preferences   |                                                                                                    |                                                |
| Membership Numbers   |                                                                                                    | Save                                           |
| Billing Information  |                                                                                                    |                                                |
| Change Password      | Available Authorizer(s)                                                                                    | Search Q                                       |
| Travel Planners      | Member Id Last                                                                                             | Name First Name                                |
| Trip Authorizers     |                                                                                                    |                                                |
|                      | # Assigned Trip Authorizer is in violation of policy. Uncheck and Save to remove<br>any assistance needed. | from your list. Contact your administrator for |
|                      | * Authorizer is no longer available. Please remove from selected list.                                     |                                                |